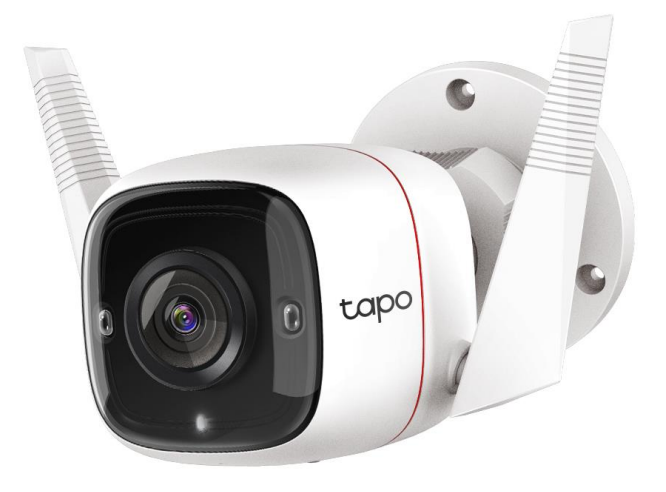

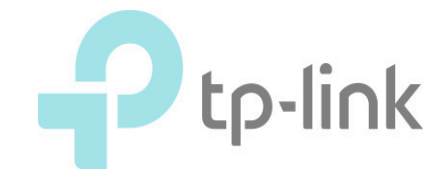

### 1. 카메라 본체를 전원에 연결한 후, 사용하려는 공유기와 랜 케이블을 통 해 연결합니다.

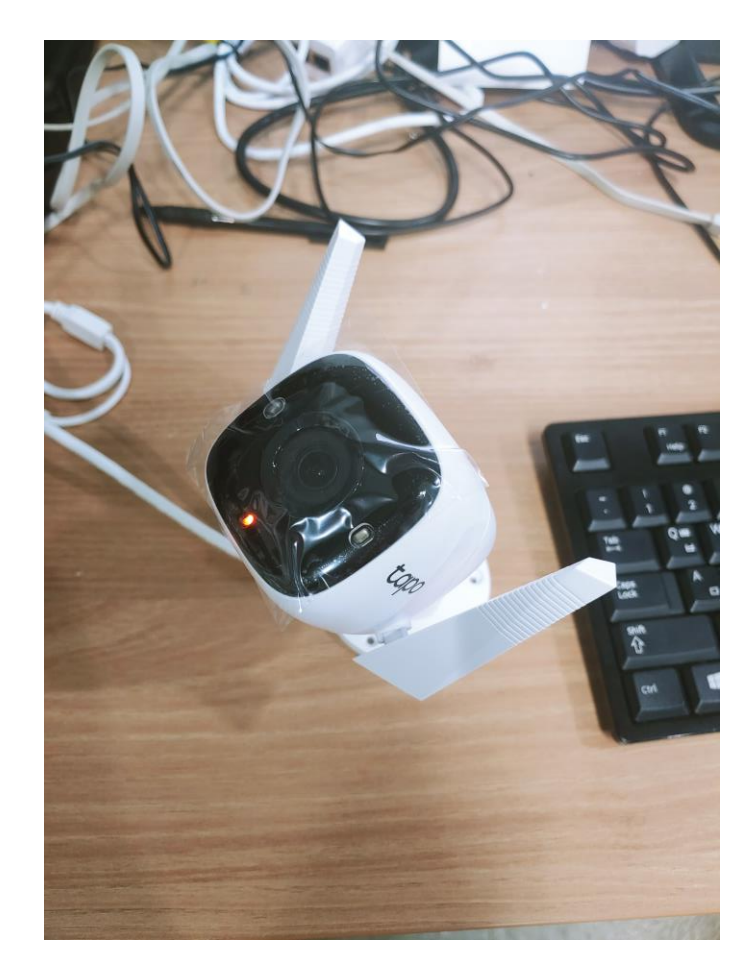

### 2. Google Play 혹은 APP Store 에서 3. Tapo 계정을 만든 후 로그인합니다. TAPO를 검색 후 설치합니다. (TP-Link Tapo를 설치합니다.)

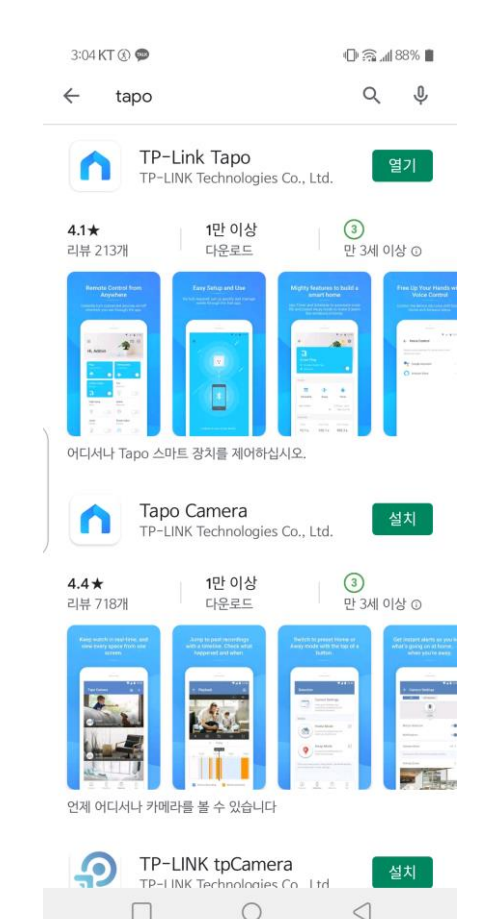

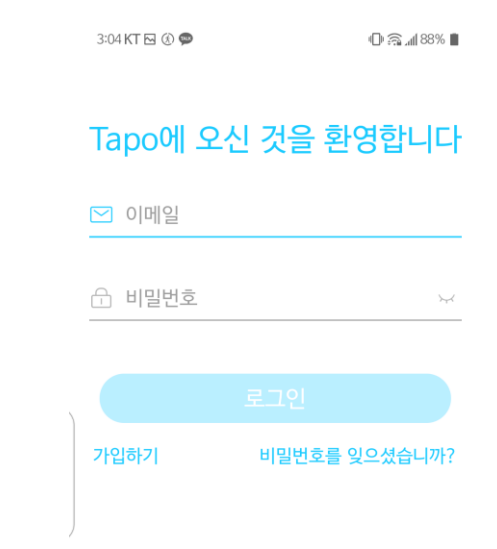

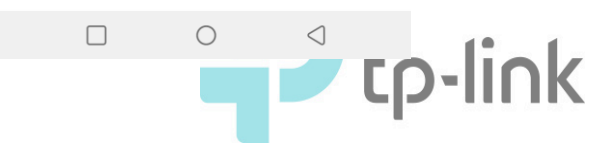

| 4. 가입하기를 선택합니다. |                  |  |  |
|-----------------|------------------|--|--|
| 12:24 KT 🍘 🕥 –  | لار ج€ ۳۳ و00% ا |  |  |
| Tapo에 오신        | ! 것을 환영합니다       |  |  |
| ⊠ support.kr@   | tp-link.com ×    |  |  |
| 合 비밀번호          | >~<              |  |  |
| ✓ 기억하기          |                  |  |  |
|                 |                  |  |  |
| 가입하기            | 비밀번호를 잊으셨습니까?    |  |  |

# 5. 사용하려는 이메일 계정과 비밀번호를 입력합니다.

| 12:24 KT 🖂 🍘 🗁                             | الم 🖘 🔊 🔊 🖄               |
|--------------------------------------------|---------------------------|
| $\leftarrow$                               | 대한민국                      |
| TP-Link ID를                                | 생성하세요.                    |
| ☑ TP-Link ID (이메일)                         | )                         |
| 🔒 비밀번호                                     | کہر                       |
| 🔒 비밀번호 확인                                  | 2                         |
| ✓ <u>개인정보 보호 정책</u> 및 <u>이용</u><br>동의했습니다. | <u>약관</u> 를 완전히 읽고        |
| ✓ TP-Link 뉴스 레터를 구독<br>경품, 신제품 등을 가장 먼저    | 하여 놀라운 딜, VIP<br>  알아보세요! |

### 6. 이메일 계정으로 인증메일을 받습니다.

| × 그림을                                                                                                    |
|----------------------------------------------------------------------------------------------------|
| I TP-Link ID 활성화                                                                                                 |
| 안녕,<br>TP-Link ID를 등록 해 주셔서 감사합니다.<br>TP-Link ID 등록을 완료하려면 <b>한 시간 내에 다음 버튼을 클릭하십시오 :</b><br>등록을 마치려면<br>클릭하십시오. |
| 이 이메일에 회신하지 마십시오. 그것은 감시되지 않는 이메일 주소에서<br>보냈습니다.<br>문의 사항이 있으시면 기술 지원부 www.tp-link.com/support 에 문의하십시오.         |
| 진심으로,                                                                                                    |

TP-Link 클라우드 팀

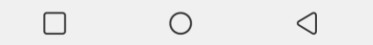

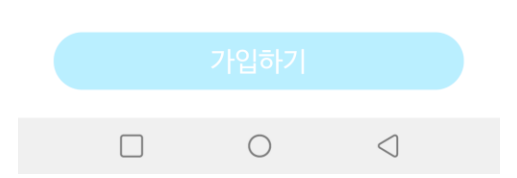

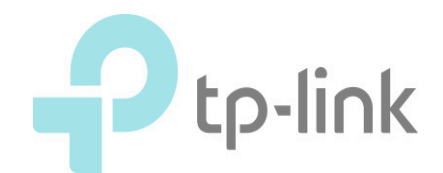

7. + 를 탭합니다.

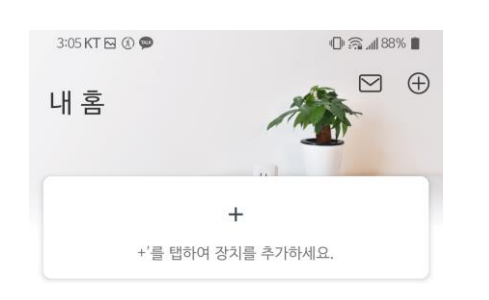

#### 

8. C310을 선택합니다.

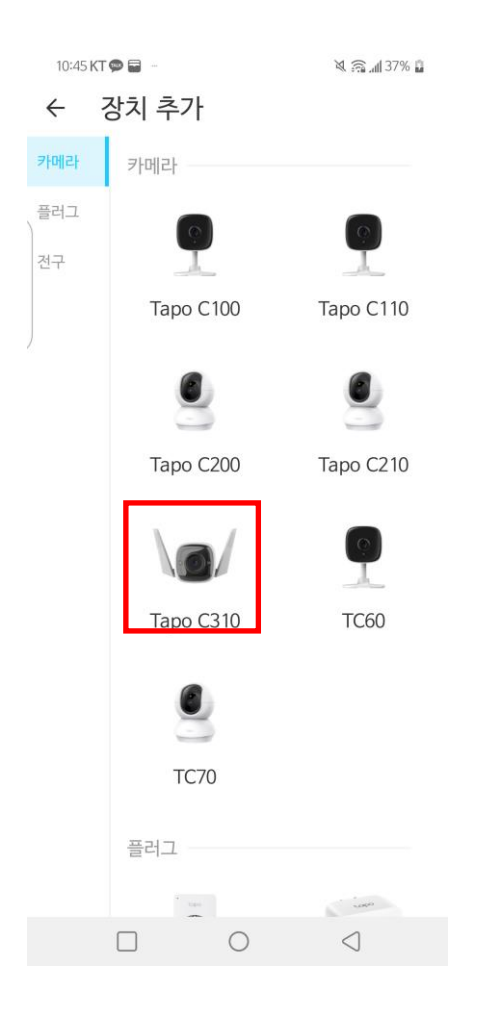

# 9. 설치 방법을 유선으로 선택합니다.

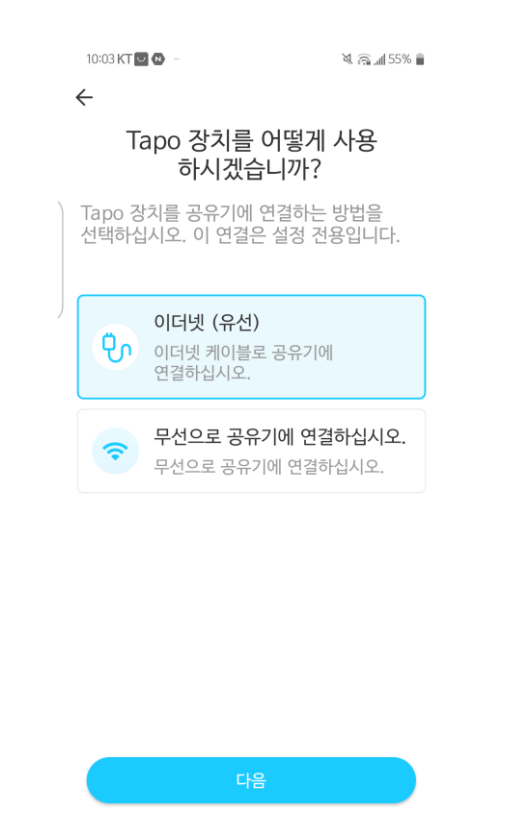

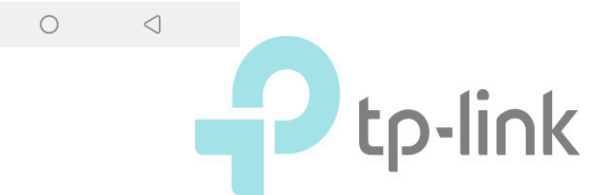

# 10. 설치한 C310의 LED를 확인합니다.

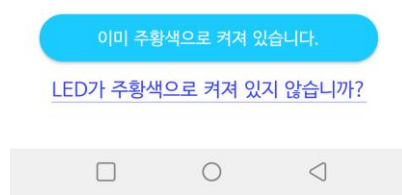

### 11. 핸드폰의 모바일 데이 터를 끕니다.

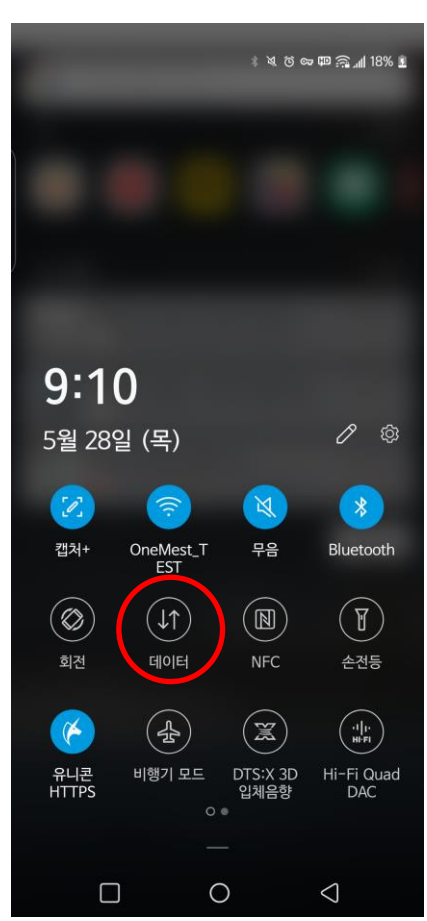

### 12. 카메라를 연결한 공유기의 와이파이를 선택하고 연결합니다.

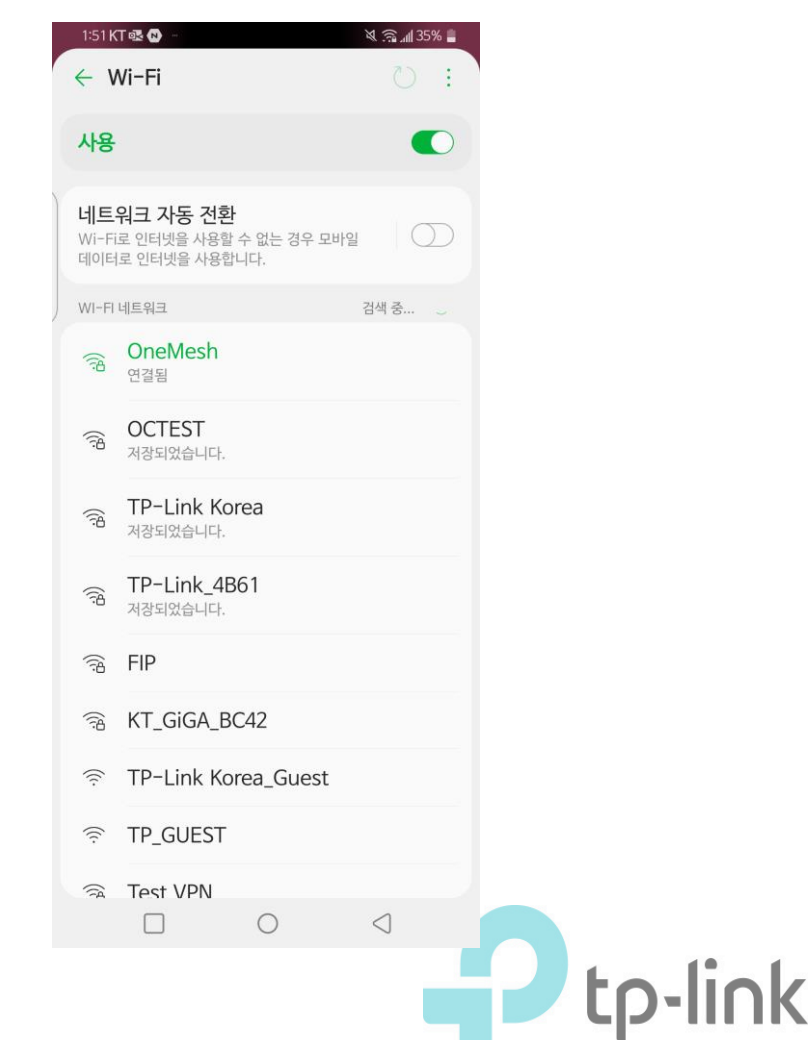

# 13. 다시 Tapo APP으 로 돌아갑니다.

10:04 KT 🖂 🔛

🕷 🙈 📶 55% 💼

 $\leftarrow$ 

### 전원을 켜고 LED를 확인하십시오.

Tapo 장치의 전원을 켜고 이더넷 케이블을 통해 공유기에 연결하십시오. LED가 주황색으로 켜집니다.

팁 : 휴대 전화나 태블릿이 이 Tapo 장치와 동일한 네트워크에 연결되어 있는지 확인하십시오.

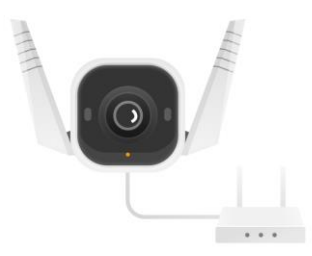

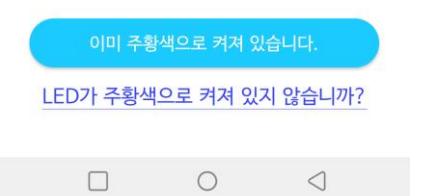

# 14. Tapo APP 이 카메라를 찾아냅니다.

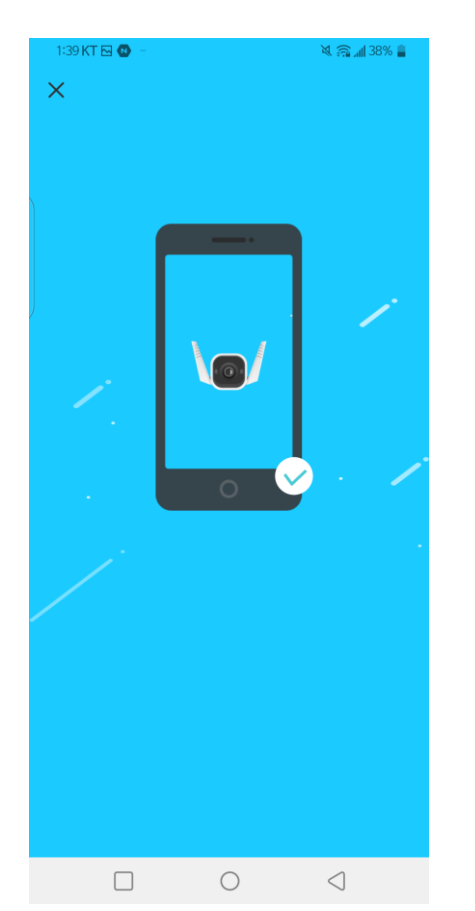

### 15. 사용할 Tapo 카메라의 이름을 정합니다.

| 3:10 KT 🕒 🕒 – | 🕒 🦳 📶 87% 🛢 |
|---------------|-------------|
| ×             |             |
| 장치의 이름        |             |
| 장치 이름         |             |
| 타포카메라(샘플)     | ×           |

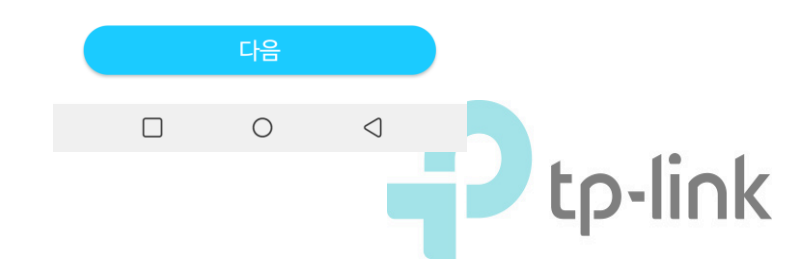

# 16. Tapo 카메라를 놓은 위치를 설정합니다.

|   | 3:10 KT 🖂 🕘 🗉      |                  | 🛈 🗟 📶 87% 🛢                           |  |
|---|--------------------|------------------|---------------------------------------|--|
|   | $\leftarrow$       |                  |                                       |  |
|   |                    | 위치 설정            |                                       |  |
|   | 각 카메라의 위치<br>있습니다. | 를 설정하면 서로 -      | 구분할 수                                 |  |
|   | 베이비 룸              | 발코니              | 화장실                                   |  |
|   | 침실                 | 고양이나무            | 외투방                                   |  |
| J |                    | 712              | <b>일</b> 구                            |  |
|   | ि<br>रिद्र         | *<br>2<br>*<br>2 | · · · · · · · · · · · · · · · · · · · |  |
|   |                    | 다음               |                                       |  |
|   |                    | 0                | $\triangleleft$                       |  |

### 17. 그 후 무선으로 연결을 선택합니다.

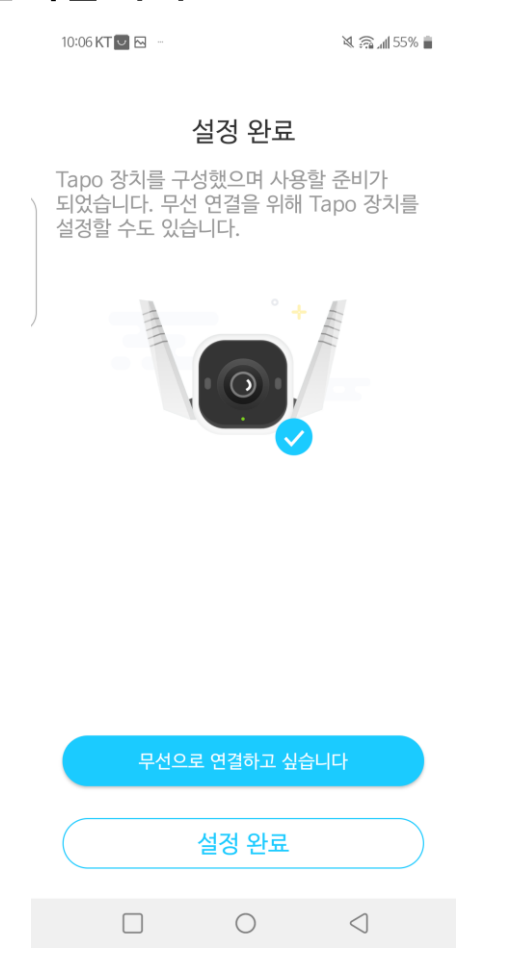

# 18. 사용중인 Wi-Fi를 선택합니다.

| 3:09 KT 🖂 🛞 🗭           | © ⊜.18 | 7% 🔳         |  |  |
|-------------------------|--------|--------------|--|--|
| ×                       | 재      | 검색           |  |  |
| 네트워크 선택                 |        |              |  |  |
| 스마트 기기의 Wi-Fi 네트워크를 선   | 택하십시오  | <u>)</u>     |  |  |
| Deco_8A00               |        | <del>?</del> |  |  |
| TP-LINK_Extender_2.4GHz | ñ      | ( <b>?</b>   |  |  |
| TP-Link Korea           | 6      | •            |  |  |
| assistant               | 6      | •            |  |  |
| DIRECT-unC48x Series    | 6      | •            |  |  |
| TP-Link_9D48            | 6      | •            |  |  |
| TP-LINK_VPN             | 6      | •            |  |  |
|                         | 6      | •            |  |  |
| signature3              | 6      | •            |  |  |
| x20_sample(new)         | 6      | •            |  |  |
| Wi-Fi를 찾을 수 없습니         | - 까-?  |              |  |  |

 $\triangleleft$ 

 $\bigcirc$ 

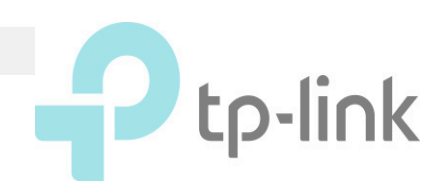

# 19. 다음을 선택합니다.

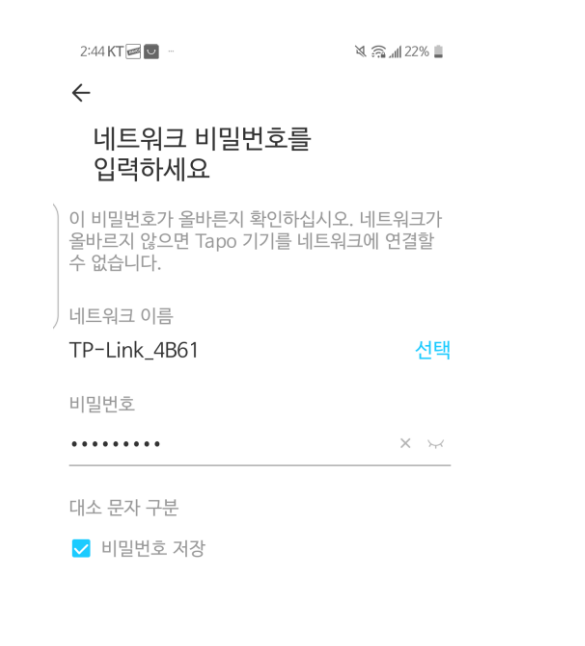

|   | 다음         |                 |  |
|---|------------|-----------------|--|
| _ |            |                 |  |
|   | $\bigcirc$ | $\triangleleft$ |  |

### 20. 카메라를 네트워크에 연결합니다.

# 21. 완료되었습니다!

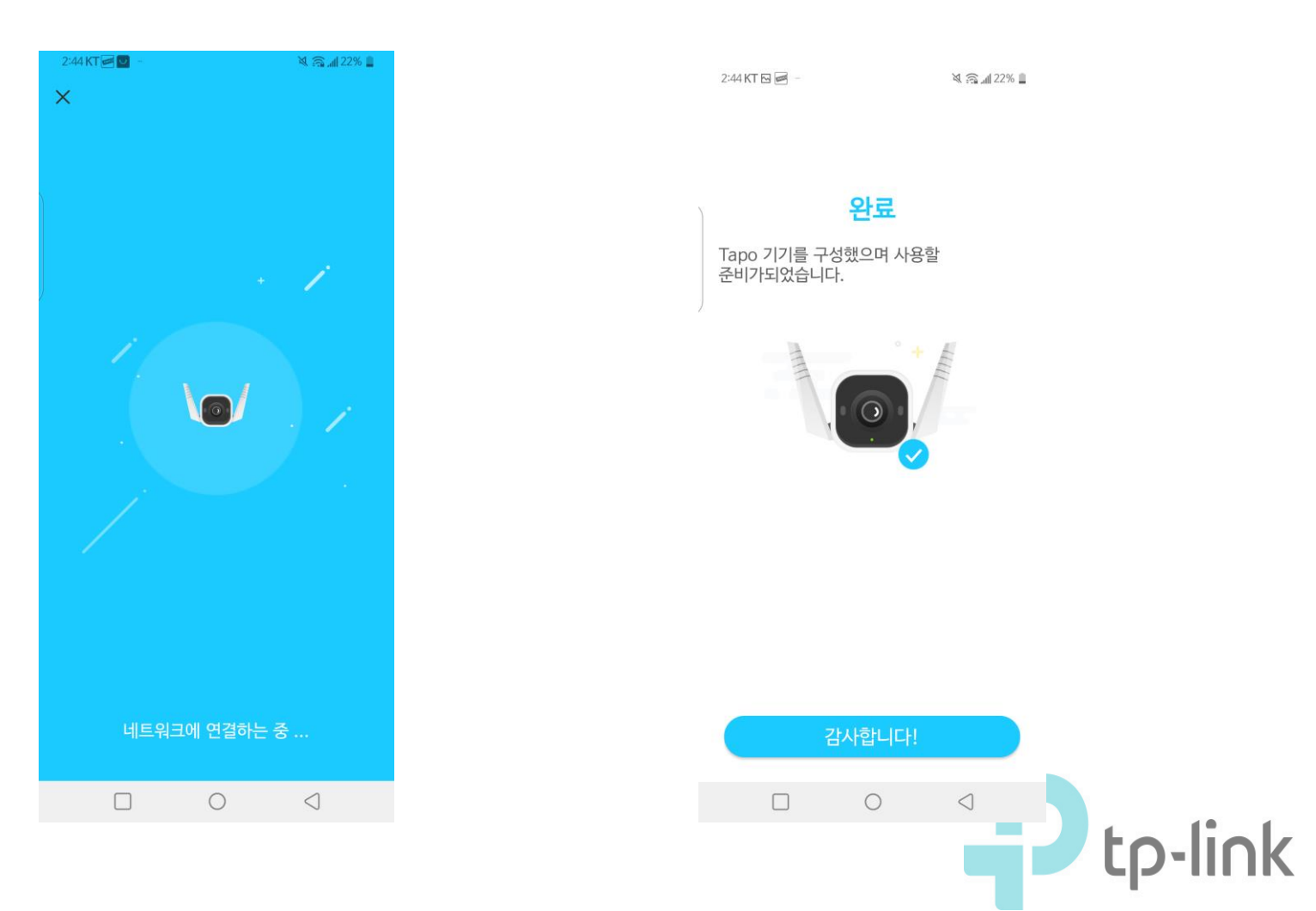